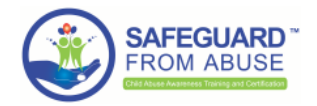

## How can <u>YOUR CHURCH</u> enable and use SafeguardFromAbuse?

### ${}_{\square}\texttt{Getting}$ SafeguardFromAbuse enabled: Back-end

To request a Background Check, you should follow these steps (*black arrow*):

| Taylor McClintock                 | jmit" bu | tton at "securesearch                 | <ul> <li>SaTeguardFromAbuse</li> <li>(734) 709-0566</li> <li>taylor@fakeinbox.com</li> </ul> | Custom Field      |
|-----------------------------------|----------|---------------------------------------|----------------------------------------------------------------------------------------------|-------------------|
| ABOUT I                           | INVOLVEM | ENT NOTES & MESSAGES                  |                                                                                              |                   |
| Contact Info                      |          | Family                                | Ô                                                                                            | ADD FAMILY MEMBER |
| (734) 709-0566                    |          | TM Taylor McClintock<br>LAU • Primary |                                                                                              |                   |
| Malling<br>taylor@fakeinbox.com   |          | Personal Information                  |                                                                                              |                   |
| Custom Fields                     |          | ☆ Main Campus                         |                                                                                              |                   |
| PMM Report<br>Proceed             | ÷        |                                       |                                                                                              |                   |
| SecureSearch / SafeguardFromAbuse |          |                                       |                                                                                              |                   |

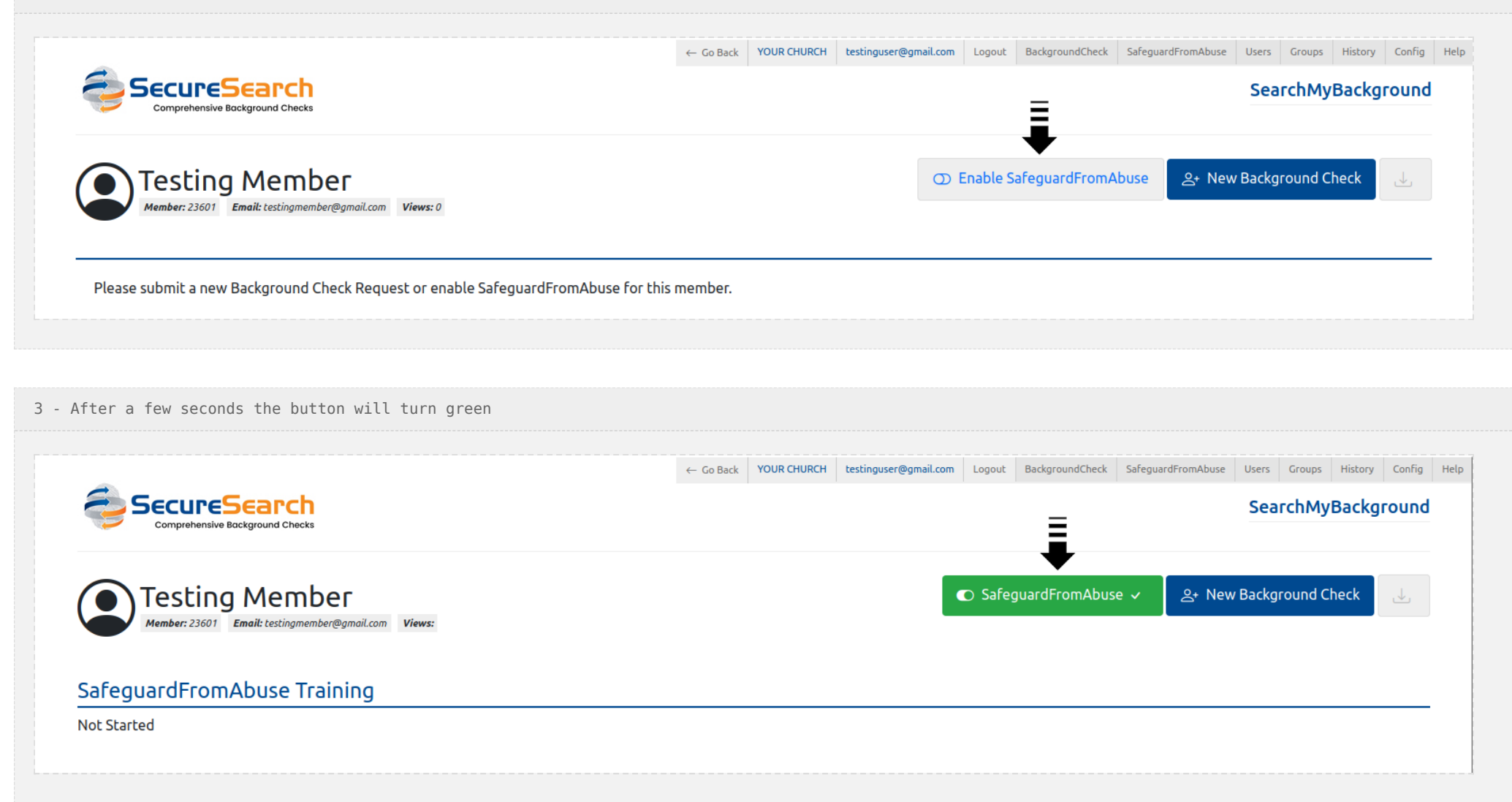

4 - This is what you will see at CCB

| SafeguardFromAbuse<br>Grade: 0   Status: Synced   Last: 02/27/2023 | <b>•</b> ••• | Ð |  |  |
|--------------------------------------------------------------------|--------------|---|--|--|
| SecureSearch / SafeguardFromAbuse                                  |              |   |  |  |
| View/Submit                                                        |              |   |  |  |

## □ Joining a Course: Member

The member will then receive an email with instructions to:

- 1 Click at a LINK and join the Course (a temporary password will be provided)
- 2 This is the login screen for joining the Course

| SAFEGUARD "<br>FROM ABUSE<br>CERCENTRAL DE LE DE LE DE |  |
|----------------------------------------------------------------------------------------------------|--|
| Email                                                                                                    |  |
| taylor@fakeinbox.com                                                                                                    |  |
| Password                                                                                                    |  |
|                                                                                                    |  |
| Sign In or Create Account                                                                                                    |  |
| Having trouble logging in? Reset Your Password                                                                                                    |  |

3 - This is what the user should see when get logged in for the first time

| Current Courses Completed Courses     Search Q     All Categories *     1 of 1 courses listed                                                                                                    |
|----------------------------------------------------------------------------------------------------|
| Current Courses Completed Courses     Image: Completed Courses     Image: Courses     Image: Courses     Image: Courses     Image: Courses     Image: Courses     Image: Courses     Image: Courses     Image: Courses     Image: Courses     Image: Courses     Image: Courses     Image: Courses     Image: Courses     Image: Courses                                                                                                    |
| Image: Second second secon |
|                                                                                                    |
|                                                                                                    |
|                                                                                                    |
|                                                                                                    |
|                                                                                                    |
| DEV Safeguard From Abuse for Faith-<br>based Organizations with First Aid v5.0                                                                                                    |
|                                                                                                    |
|                                                                                                    |
| Receipt Feb 23, 2023 0%                                                                                                    |

4 - The "SafeguardFromAbuse Training" List will then change from "Not Started" to ACTIVE

| SafeguardFromAbuse Training                                                                                                    |        |  |
|----------------------------------------------------------------------------------------------------|--------|--|
| Course Title: DEV Safeguard From Abuse for Faith-based Organizations with First Aid v5.0<br>Begin Date: 2/23/2023, 8:26:50 PM / Last Active: 2/23/2023, 8:28:33 PM | Grade: |  |
|                                                                                                    |        |  |

#### 5 - This is what you will see at CCB

| SafeguardFromAbuse<br>Grade: 0   Status: Active   Last: 02/27/2023 | ÷ III ÷ |  |  |
|--------------------------------------------------------------------|---------|--|--|
| SecureSearch / SafeguardFromAbuse                                  |         |  |  |
| View/Submit                                                        |         |  |  |

# 

Once the member joins the Course, the following screens will be shown:

1 - The description and steps of the selected Course

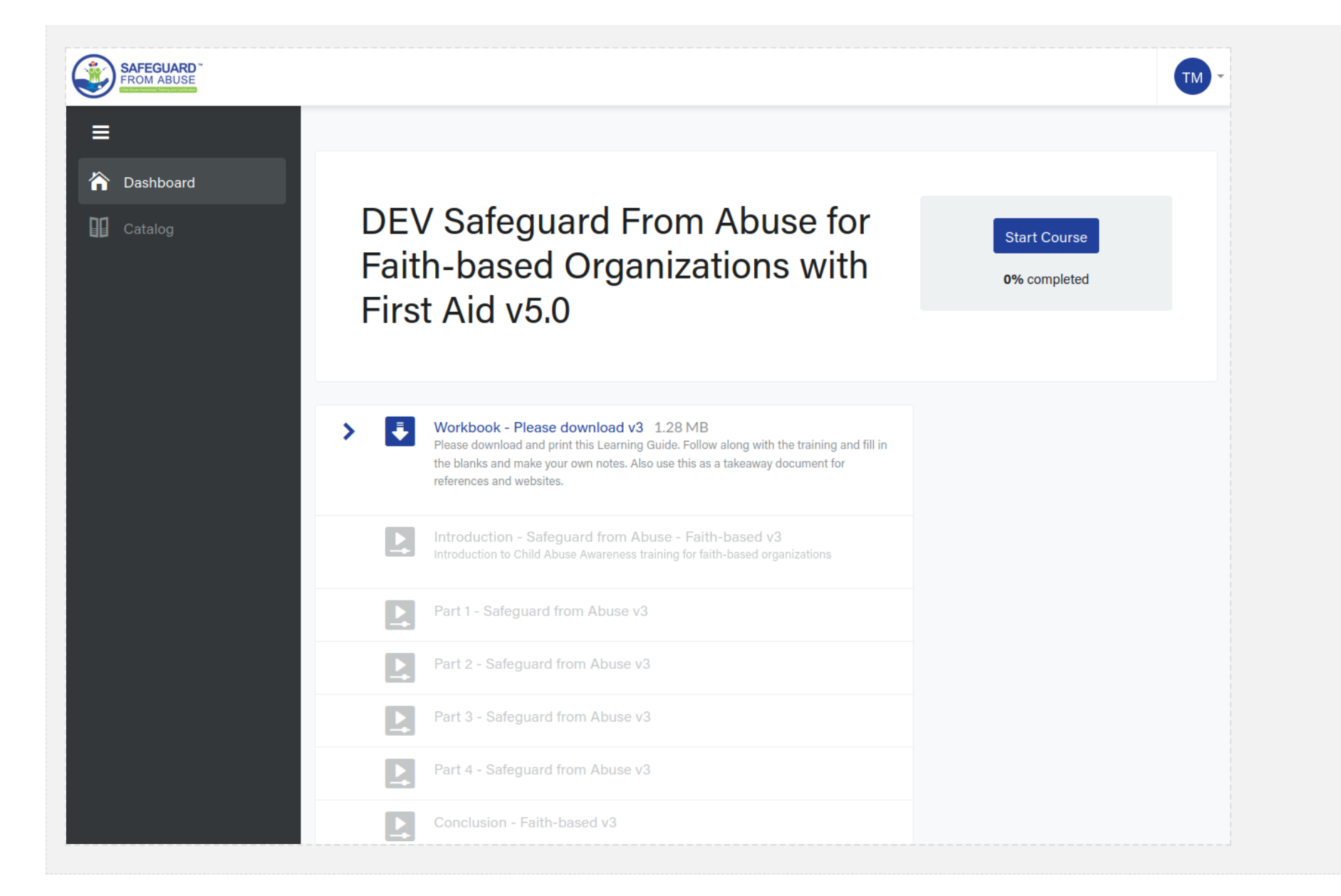

2 - After downloading some mandatory PDF file at the first step, it may continue to some video classes

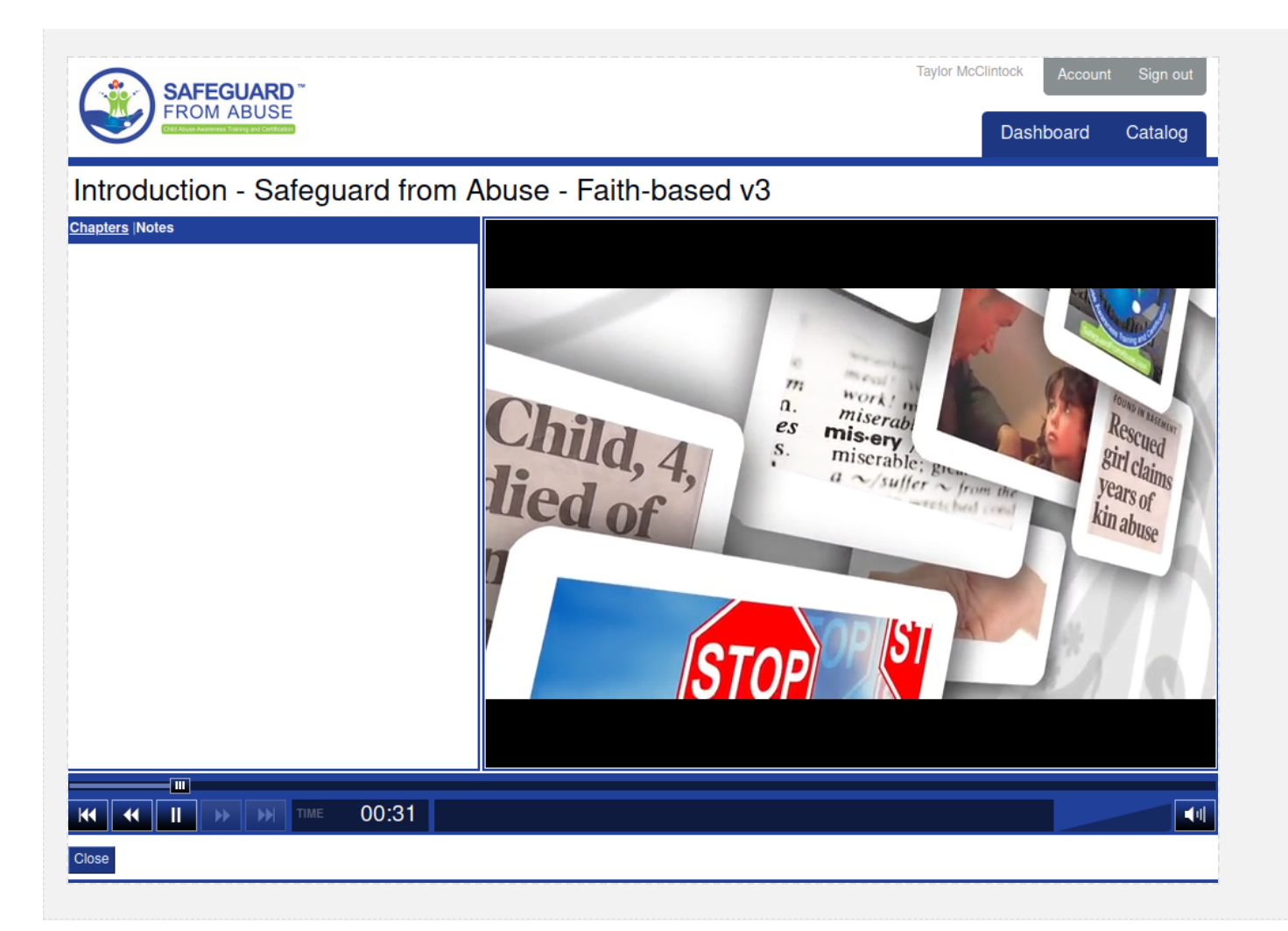

3 - And the progress will continue until the last step

| DE\<br>Fait<br>Firs | / Safeguard From Abuse for<br>h-based Organizations with<br>t Aid v5.0                                                                                                    | Continue Course<br>10% completed |
|---------------------|----------------------------------------------------------------------------------------------------|----------------------------------|
| <b>I</b>            | Workbook - Please download v3 1.28 MB<br>Please download and print this Learning Guide. Follow along with the training and fill in<br>the blanks and make your own notes. Also use this as a takeaway document for<br>references and websites. |                                  |
| > 🛃                 | Introduction - Safeguard from Abuse - Faith-based v3 5 minutes<br>Introduction to Child Abuse Awareness training for faith-based organizations                                                                                                 |                                  |
|                     | Part 1 - Safeguard from Abuse v3                                                                                                    |                                  |
|                     | Part 2 - Safeguard from Abuse v3                                                                                                    |                                  |
|                     | Part 3 - Safeguard from Abuse v3                                                                                                    |                                  |
|                     | Part 4 - Safeguard from Abuse v3                                                                                                    |                                  |
|                     | Conclusion - Faith-based v3                                                                                                    |                                  |
| *                   | Test for Understanding/Certificate- Safeguard from Abuse 25 question test for certification                                                                                                    |                                  |
| Ľ                   | Basic First Aid Training 11 minutes                                                                                                    |                                  |

# **Finishing the Course: Member > Back-end** Once the member finishes the Course, the following data will be shown:

1 - Final STATUS, which will be PASSED if everything went well and FAIL if not reached a grade >= 80

| SafeguardFromAbuse Training                                                                                                    |                  |        |
|----------------------------------------------------------------------------------------------------|------------------|--------|
| <b>Course Title:</b> DEV Safeguard From Abuse for Faith-based Organizations with First Aid v5.0<br>Begin Date: 2/23/2023, 8:26:50 PM / Last Active: 2/23/2023, 8:28:33 PM | Grade: <b>96</b> | PASSED |
| - This is what you will see at CCB                                                                                                    |                  |        |
| SafeguardFromAbuse<br>Grade: 99   Status: Passed   Last: 02/27/2023                                                                                                    |                  |        |
| SecureSearch / SafeguardFromAbuse<br>View/Submit                                                                                                    |                  |        |